## IT Essentials 5.0

# 5.2.4.4 Лабораторная работа — создание раздела в Windows Vista

### Введение

Распечатайте и выполните эту лабораторную работу.

В этой лабораторной работе вы создадите раздел диска, отформатированный в файловой системе FAT32. Затем вы преобразуете раздел в NTFS. Вы познакомитесь с различиями между форматом FAT32 и форматом NTFS.

#### Рекомендуемое оборудование

- Компьютер, работающий под управлением Windows Vista.
- Не менее 1 ГБ не разбитого на разделы пространства на жёстком диске.

#### Действие 1

Начните ceaнc в Windows с правами администратора.

#### Нажмите кнопку Пуск.

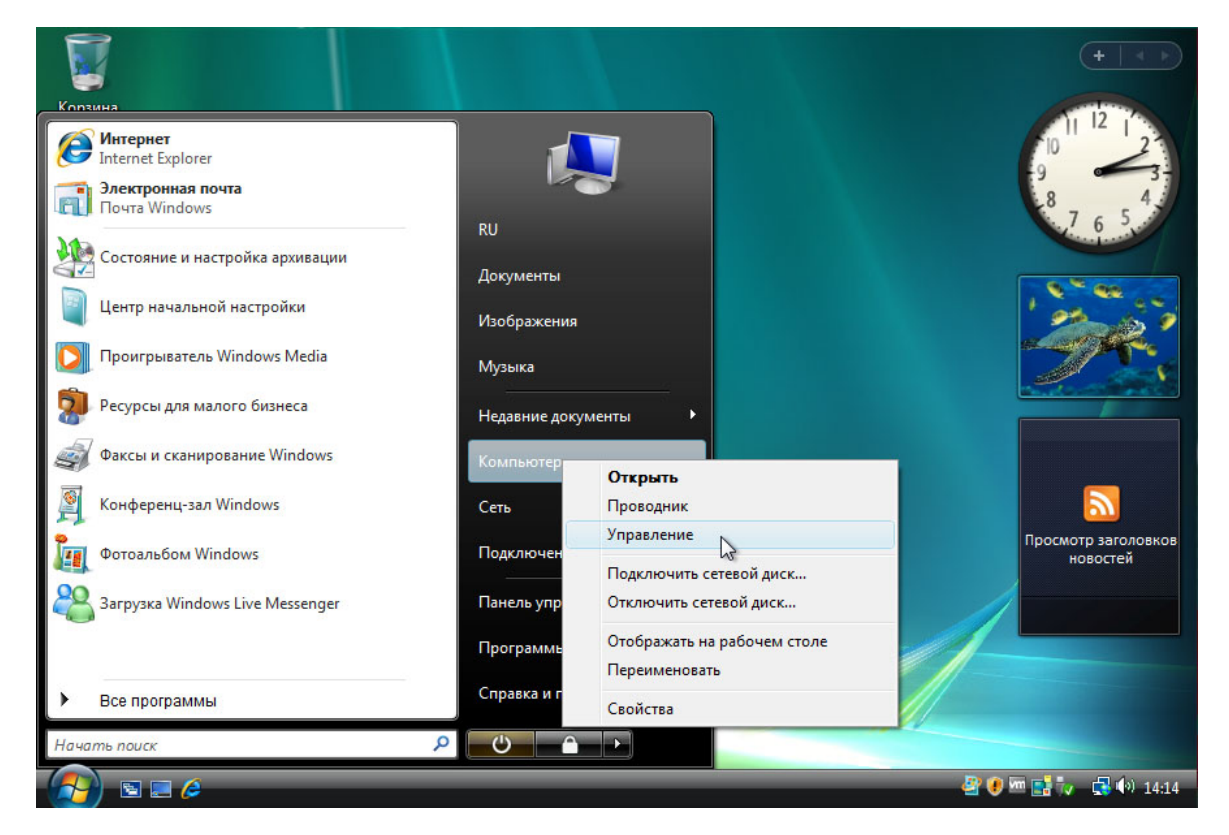

Правой кнопкой мыши щёлкните Компьютер > Управление.

### Действие 2

Откроется окно «Управление компьютером».

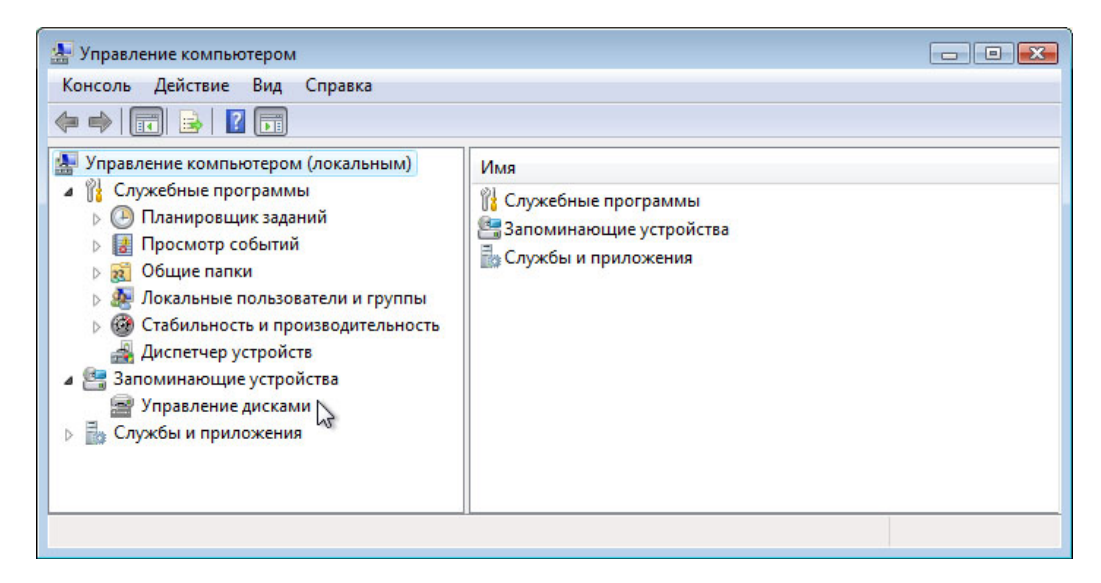

Выберите Управление дисками на левой стороне экрана.

Щёкните правой кнопкой мыши выделенный зелёным блок Свободно.

| 🛃 Управление компьютером             |                      |                 |            |                      |                                                |
|--------------------------------------|----------------------|-----------------|------------|----------------------|------------------------------------------------|
| Консоль Действие Вид Справка         |                      |                 |            |                      |                                                |
| 🗢 🔿 🗾 🚺 🚺 🖬 😼                        |                      |                 |            |                      |                                                |
| 🛃 Управление компьютером (локальным) | Том                  | Расположение    | Тип        | Файловая система     | Состояние                                      |
| 🔺 🎁 Служебные программы              | 👄 (C:)               | Простой         | Основной   | NTFS                 | Исправен (Система, Загрузка, Файл подкачки, Ав |
| Планировщик заданий                  | (G:)                 | Простой         | Основной   | RAW                  | Исправен (Основной раздел)                     |
| Просмотр событий                     | 🗀 (H:)               | Простой         | Основной   | RAW                  | Исправен (Логический диск)                     |
| b 👸 Общие папки                      |                      |                 |            |                      |                                                |
| 🕟 🌆 Локальные пользователи и группы  |                      |                 |            |                      |                                                |
| Отабильность и производительность    |                      |                 |            |                      |                                                |
| 🛃 Диспетчер устройств                |                      |                 |            |                      |                                                |
| Запоминающие устройства              | •                    | 1               | 11         |                      | •                                              |
| Управление дисками                   |                      |                 |            |                      |                                                |
| Службы и приложения                  | Диск 0               |                 |            |                      |                                                |
|                                      | Основной<br>40.00 ГБ | (C:)            |            | (G:)                 | Создать простой том                            |
|                                      | Подключен            | Исправен (Систе | ма. Загі   | Асправен (Логичес    | Новый составной том                            |
|                                      |                      |                 |            |                      |                                                |
|                                      | CD-ROM 0             |                 |            |                      | Новыи чередующиися том                         |
|                                      | DVD (D:)             |                 |            |                      | Свойства                                       |
|                                      | Нет носителя         |                 |            |                      |                                                |
|                                      | Петносителя          |                 |            |                      | Справка –                                      |
| 4 III                                | Не распределен       | Основной разд   | ел 📕 Допол | нительный раздел 📒 ( | Свободно 🗧 Логический диск                     |
|                                      |                      |                 |            |                      |                                                |
|                                      |                      |                 |            |                      |                                                |

#### Выберите Создать простой том.

#### Действие 3

Откроется окно «Мастер создания простого тома».

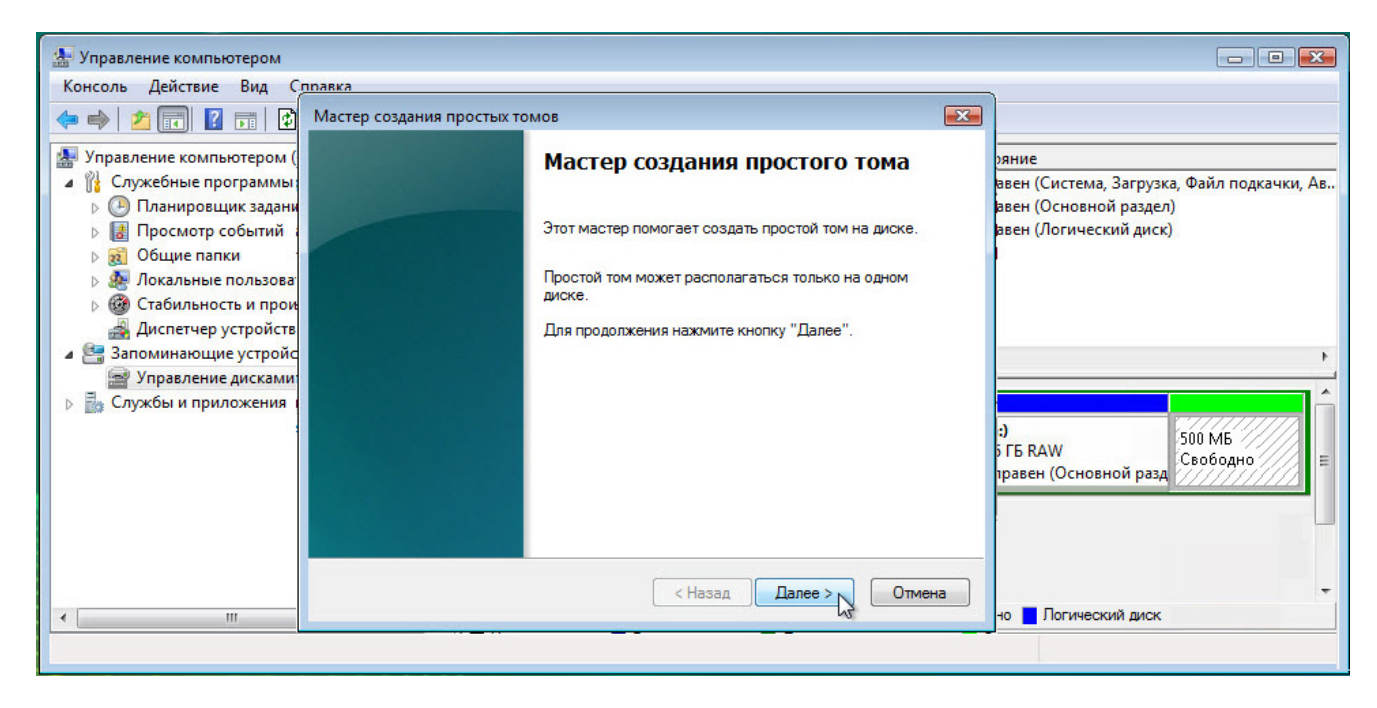

Нажмите кнопку Далее.

Появится экран «Указание размера тома».

| 🌆 Управление компьютером                                                                                                    |                                                                                                    |                                            |                                                                                                |
|----------------------------------------------------------------------------------------------------|----------------------------------------------------------------------------------------------------|--------------------------------------------|------------------------------------------------------------------------------------------------|
| Консоль Действие Вид Спр                                                                                                    | Мастер создания простых томов                                                                          |                                            |                                                                                                |
| <ul> <li>Эравление компьютером (ло</li> <li>Служебные программы</li> <li>Служебные программы</li> <li>Планировщик заданий</li> <li>Просмотр событий</li> <li>Общие папки</li> <li>Докальные пользовател</li> </ul> | Указание размера тома<br>Выберите размер тома в пределах мин<br>значений.<br>Максимальный размер (МБ): | имального и максимального                  | ие<br>ен (Система, Загрузка, Файл подкачки, Ав<br>ен (Основной раздел)<br>ен (Логический диск) |
| <ul> <li>Стабильность и произви</li> <li>Диспетчер устройств</li> <li>Запоминающие устройств:</li> <li>Управление дисками</li> <li>Службы и приложения</li> </ul>                                                  | Минимальный размер раздела (МБ):<br>Размер простого тома (МБ):                                         | 8<br>500 🛋                                 | Б RAW<br>Беен (Основной разд                                                                   |
|                                                                                                    |                                                                                                    | < Назад Далее > Отмена                     |                                                                                                |
|                                                                                                    |                                                                                                    | л раздел 🔤 дополнительный раздел 💼 своооди | 🚽 🗧 Логический диск                                                                            |
|                                                                                                    |                                                                                                    |                                            |                                                                                                |

Введите 500 в поле Размер простого тома (МБ):.

Нажмите кнопку Далее.

Появится экран «Назначение буквы диска или пути».

| 🌆 Управление компьютером                                                                                                    |                                                                                                    |                                                                                                    |
|----------------------------------------------------------------------------------------------------|----------------------------------------------------------------------------------------------------|----------------------------------------------------------------------------------------------------|
| Консоль Действие Вид Спр                                                                                                    | Мастер создания простых томов                                                                                                    |                                                                                                    |
| <ul> <li>Эравление компьютером (ло</li> <li>Служебные программы</li> </ul>                                                                                                    | Назначение буквы диска или пути<br>Для упрощения доступа можно назначить разделу букву диска или путь к<br>диску.                                                                                                    | ие<br>ен (Система, Загрузка, Файл подкачки, Ав                                                                                            |
| <ul> <li>Служсонас программа</li> <li>Планировщик заданий;</li> <li>Планировщик заданий;</li> <li>Просмотр событий</li> <li>Общие папки</li> <li>Общие папки</li> <li>Общие папки</li> <li>Общие папки</li> <li>Кокальные пользовател</li> <li>Стабильность и произовател</li> <li>Стабильность и произовател</li> <li>Запоминающие устройств</li> <li>Запоминающие устройств</li> <li>Управление дисками</li> <li>Службы и приложения</li> </ul> | <ul> <li>Назначить букву диска (А-Z):</li> <li>Подключить том как пустую NTFS-папку:</li> <li>О(Н</li> <li>О(Н</li> <li>J</li> <li>Не назначать буквы диска или пути диска</li> <li>К</li> <li>М</li> <li>О</li> </ul> | Р (Система, За рузка, Файл Подкачки, Ав.,<br>рн (Основной раздел)<br>рн (Логический диск)<br>5 RAW<br>вен (Основной разд<br>Свободно<br>Е |
| ٠ [ [ ]                                                                                                    |                                                                                                    | <ul> <li>Логический диск</li> </ul>                                                                                                    |
|                                                                                                    | Ż                                                                                                    |                                                                                                    |

Выберите вариант Назначить букву диска (А-Z):.

Выберите **G** в раскрывающемся меню.

Нажмите кнопку Далее.

Появится окно «Форматирование раздела».

| Консоль Действие Вид Справи<br>Консоль Действие Вид Справи<br>Мастер создания простых томов<br>Форматирование раздела<br>Для сохранения данных на этом разделе его необходимо сначала<br>отформатировать.<br>Служебные программы<br>Служебные программы<br>Спланировщих заданий<br>В Просмотр событий<br>В Посмотр событий<br>В Посмотр событий<br>В | 🔚 Управление компьютером                                                                                                    |                                                                                                    | - • •                                                                          |
|----------------------------------------------------------------------------------------------------|----------------------------------------------------------------------------------------------------|----------------------------------------------------------------------------------------------------|--------------------------------------------------------------------------------|
| <ul> <li>Служебные программы</li> <li>Служебные программы</li> <li>Не форматировать зтот том, и какие параметры форматирования</li> <li>При этом использовать.</li> <li>Не форматировать данный том</li> <li>Форматировать зтот том следующим образом:</li> </ul>                                                                                                    | Консоль Действие Вид Справк                                                                                                    | Мастер создания простых томов                                                                                                    |                                                                                |
| Диспетчер устройства     Файловая система: FAT32     Файловая система: FAT32     Файловая система: FAT32     FAT     FAT32     Pasмер кластера: FAT32     NTFS     NTFS     NOBBUT TOM     S00 M5     S00 M5                                                                                                    | Консолв Действие вид Справк<br>Справление компьютером (локал<br>Управление компьютером (локал<br>Служсёные программы<br>Служсёные программы<br>Спланировщик заданий<br>Спланировщик заданий<br>В Просмотр событий<br>В Просмотр событий<br>В Общие папки<br>В Общие папки<br>Стабильность и производит<br>Диспетчер устройства<br>Эломинающие устройства<br>Управление дисками<br>Службы и приложения | Мастер создания простых томов  Форматирование раздела Для сохранения данных на этом разделе его необходимо сначала отформатировать.  Укажите, требуется ли форматировать этот том, и какие параметры форматирования при этом использовать.  Ме форматировать данный том  Файловая система:  FAT32 Pasmep кластера: FAT32 NTFS Metrica тома:  FAT32 NTFS NOBBUT TOM | Система, Загрузка, Файл подкачки, Ав.,<br>Основной раздел)<br>Погический диск) |
| Быстрое форматирование     Применять сжатие файлов и папок     Казад Далее > Отмена     Перимена     Перистределен Ссновной раздел Свооодно     Логический диск                                                                                                    | ۲ III                                                                                                    | Быстрое форматирование Применять сжатие файлов и папок Кназад Далее > Отмена Не распределен Скооодно Скооодно                                                                                                    | Ч<br>(Основной разд<br>Свободно<br>Логический диск                             |

Выберите вариант Форматировать этот том следующим образом:.

Выберите **FAT32** в раскрывающемся меню «Файловая система» и нажмите кнопку **Далее**. Появится окно «Завершение мастера создания простого тома».

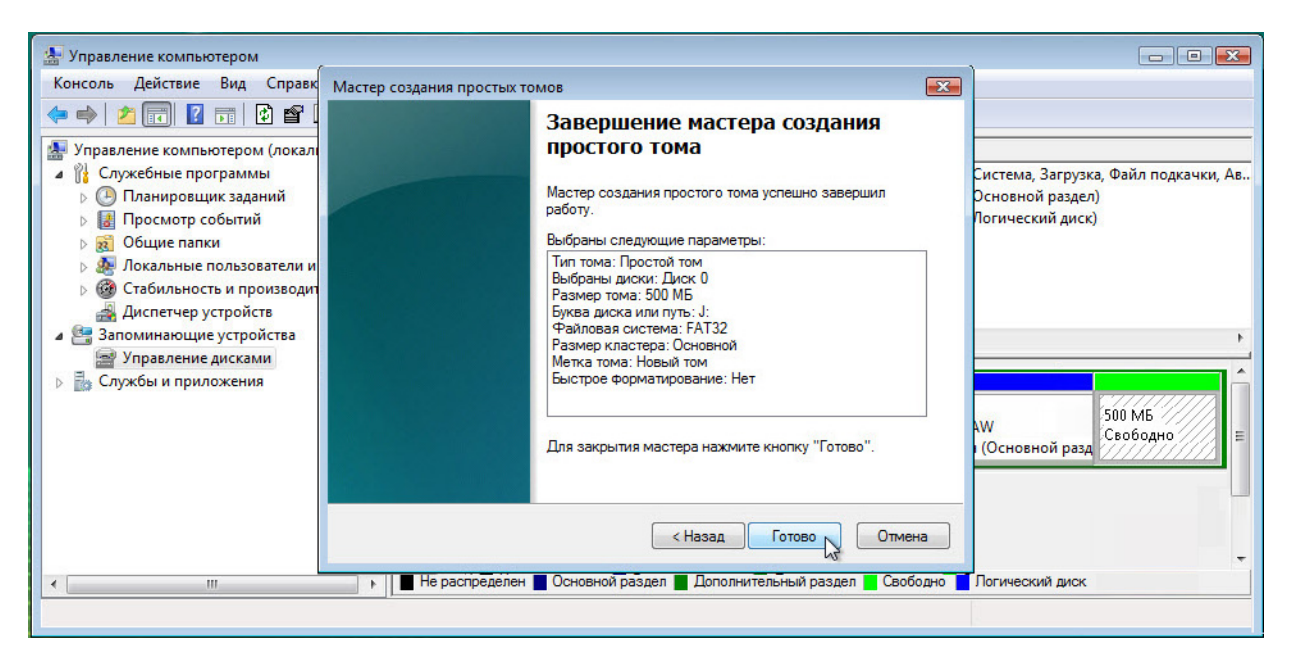

Нажмите кнопку Готово.

#### Действие 4

Пока новый том форматируется, вновь появится окно «Управление компьютером».

| 🛃 Управление комп | ьютером              | 13k             |             |                      |                                                | X  |
|-------------------|----------------------|-----------------|-------------|----------------------|------------------------------------------------|----|
| Консоль Действие  | е Вид Справка        |                 |             |                      |                                                |    |
| 🗢 🔿 🔁 💼 🚺         | 🛛 🖬 🗹 🗶 💕            | 🖻 🔍 😼           |             |                      |                                                |    |
| 🜆 Управление комі | Том                  | Расположение    | Тип         | Файловая система     | Состояние                                      | C  |
| 🔺 🎁 Служебные п   | (C:)                 | Простой         | Основной    | NTFS                 | Исправен (Система, Загрузка, Файл подкачки, Ав | 6. |
| 🕟 🕑 Планиров      | (G:)                 | Простой         | Основной    | RAW                  | Исправен (Основной раздел)                     | 10 |
| 🛛 🚺 Просмотр      | 📾 (H:)               | Простой         | Основной    | RAW                  | Исправен (Логический диск)                     | 10 |
| 🛛 😥 👸 Общие па    | 📾 НОВЫЙ ТОМ          | Простой         | Основной    | FAT32                | Форматирование                                 | 1  |
| 🕟 🌆 Локальны      |                      |                 |             |                      |                                                |    |
| 🕟 🎯 Стабильні     |                      |                 |             |                      |                                                |    |
| 🛃 Диспетче;       |                      |                 |             |                      |                                                |    |
| 🔺 📇 Запоминаюц    | •                    |                 |             | III                  |                                                | •  |
| 🚍 Управлені       |                      |                 |             |                      |                                                | -  |
| b 🛃 Службы и пр   | Диск 0               |                 |             |                      |                                                | Â. |
|                   | Основной             | (C:)            |             | (G:)                 | (H:) 500 M5                                    |    |
|                   | 40,00 FE             | 20,44 FE NTFS   |             | 4,86 FE RAW          | 4,86 ГБ RAW Свободно                           | E  |
|                   | Подключен            | Исправен (Систе | ма, Загру:  | Исправен (Основно    | й ра Исправен (Основной разд                   |    |
|                   | CD-ROM 0<br>DVD (D:) |                 |             |                      |                                                |    |
|                   | Нет носителя         |                 |             |                      |                                                | ÷  |
| ۰ III ۲           | Не распределен       | Основной разд   | ел 📕 Дополи | нительный раздел 📒 ( | Свободно 📘 Логический диск                     |    |
|                   |                      |                 |             |                      |                                                |    |

В окне «Управление компьютером» отображается новый том Исправен (Логический диск).

| 🛃 Управление компь | ютером         |                 |            |                      |        |                          |                   |            |          |
|--------------------|----------------|-----------------|------------|----------------------|--------|--------------------------|-------------------|------------|----------|
| Консоль Действие   | Вид Справка    |                 |            |                      |        |                          |                   |            |          |
| 🗢 🔿 🔁 📊 🛽          | 🗊 🗹 X 💕        | 🖻 🔍 😼           |            |                      |        |                          |                   |            |          |
| 🜆 Управление комі  | Том            | Расположение    | Тип        | Файловая система     | Состо  | ояние                    |                   | Емкость    | Св С     |
| 🔺 🎁 Служебные п    | 🗀 (C:)         | Простой         | Основной   | NTFS                 | Испр   | авен (Система, Загрузка, | Файл подкачки, Ав | . 20,44 ГБ | 13, 6.   |
| D Планиров         | 🗀 (E:)         | Простой         | Основной   | RAW                  | Испр   | авен (Основной раздел)   |                   | 9,81 ГБ    | 9,8 1    |
| 👂 🚼 Просмотр       | 📾 (G:)         | Простой         | Основной   | RAW                  | Испр   | авен (Логический диск)   |                   | 4,86 ГБ    | 4,8 1    |
| 🛛 👸 Общие па       | 📾 НОВЫЙ ТОМ    | Простой         | Основной   | FAT32                | Испр   | авен (Активен, Основной  | і раздел)         | 496 ME     | 49( 1)   |
| 🕟 🌆 Локальны       |                |                 |            |                      |        |                          |                   |            |          |
| Отабильні          |                |                 |            |                      |        |                          |                   |            |          |
| 🚙 Диспетчер        |                |                 |            |                      |        |                          |                   |            |          |
| 🔺 🚝 Запоминаюц     | 4              |                 |            | 111                  |        |                          |                   |            | •        |
| 🚔 Управлені        | -              |                 |            |                      | _      |                          |                   |            |          |
| 🕟 🛃 Службы и пр    | Писк 0         |                 |            |                      |        |                          |                   |            | <b>A</b> |
|                    | Основной       | (C)             |            | (E-)                 | _      | (G:)                     | новый том (       |            | 77       |
|                    | 40,00 ГБ       | 20.44 F6 NTFS   |            | 9.81 FE RAW          |        | 4.86 FE RAW              | 500 M6 FAT32      | 500 MB     | // _     |
|                    | Подключен      | Исправен (Систе | ма, Загру: | Исправен (Основно    | й ра:  | Исправен (Логическі      | Исправен (Акти    | Свободно   | 2 E      |
|                    |                |                 |            |                      |        |                          |                   |            | <u> </u> |
|                    | CD-ROM 0       |                 |            |                      |        |                          |                   |            |          |
|                    | DVD (D:)       |                 |            |                      |        |                          |                   |            |          |
|                    | 7.2            |                 |            |                      |        |                          |                   |            |          |
|                    | Нет носителя   |                 |            |                      |        |                          |                   |            | Ψ.       |
| ۰ III ۲            | Не распределен | Основной разде  | ел 📕 Допол | нительный раздел 📒 ( | Свобод | но 🗧 Логический диск     |                   |            |          |
|                    |                |                 |            |                      |        |                          |                   |            |          |

Выберите Пуск > Компьютер.

Выберите диск **НОВЫЙ ТОМ (G:)**.

| 🚱 🔾 🗢 🖳 🕨 Комп                                                                                                    | ьютер 🕨      |                                                 |                        | -             | • • • Поиск            | م    |
|----------------------------------------------------------------------------------------------------|--------------|-------------------------------------------------|------------------------|---------------|------------------------|------|
| 🌗 Упорядочить 👻 🚦                                                                                                    | 🗄 Виды 🔻 🖡   | 🧹 Свойства 🦸                                    | 🛂 Свойства системы     | 🧱 Удалить     | или изменить программу | » () |
| Избранные ссылки                                                                                                    | Имя          | Тип                                             | Полный объем           | Свободно      |                        |      |
| Документы                                                                                                    | Жесткие      | диски (4)                                       |                        |               |                        | ~ ^  |
| <ul> <li>Изображения</li> <li>Музыка</li> </ul>                                                                                                    |              | Локальный дис<br>13,2 ГБ свободн                | с (С:)<br>о из 20,4 ГБ | 🤉 Локальный   | і диск (Е:)            |      |
| Подробнее »                                                                                                    | ~            | Локальный лисі                                  | (6:)                   | НОВЫЙ ТО      | M (J:)                 |      |
| Папки                                                                                                    |              | , ionasionom Arici                              |                        | 495 МБ сво    | бодно из 496 МБ        |      |
| <ul> <li>▲ ■ Рабочий стол</li> <li>▷ ■ AnhPh</li> <li>▷ ● ● ○ ○ ○ ○ ○ ○ ○ ○ ○ ○ ○ ○ ○ ○ ○ ○ ○</li></ul>                                                                                                    | Устройст     | гва со съемнымі<br>Дисковод (А:)                | и носителями (2)       | DVD-диског    | вод (D:)               | · ·  |
| НОВЫЙ ТО                                                                                                    | ОМ (Ј:) Испо | льзовано:                                       | Φa                     | йловая систем | иа: FAT32              |      |
| - Contraction of the second second se | (<br>Общи    | вободно: <b>495 М</b><br>й размер: <b>496 М</b> | Б<br>Б                 |               |                        |      |

В области Сведения внизу окна Компьютер отобразится информация о диске G:.

Какая файловая система на диске?

Сколько свободного пространства отображается?

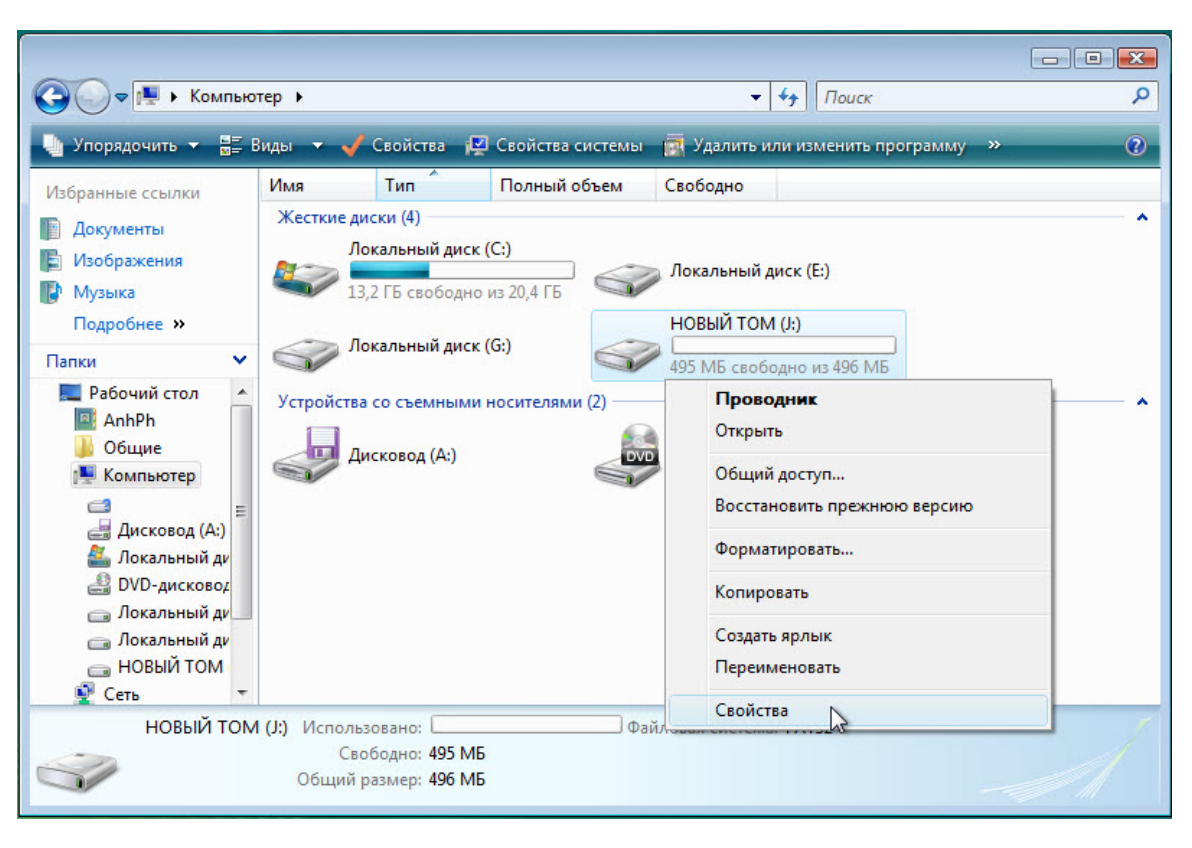

Щёлкните правой кнопкой мыши диск НОВЫЙ ТОМ (G:).

Нажмите кнопку Свойства.

#### Действие 6

Появится окно Свойства: НОВЫЙ ТОМ (G:).

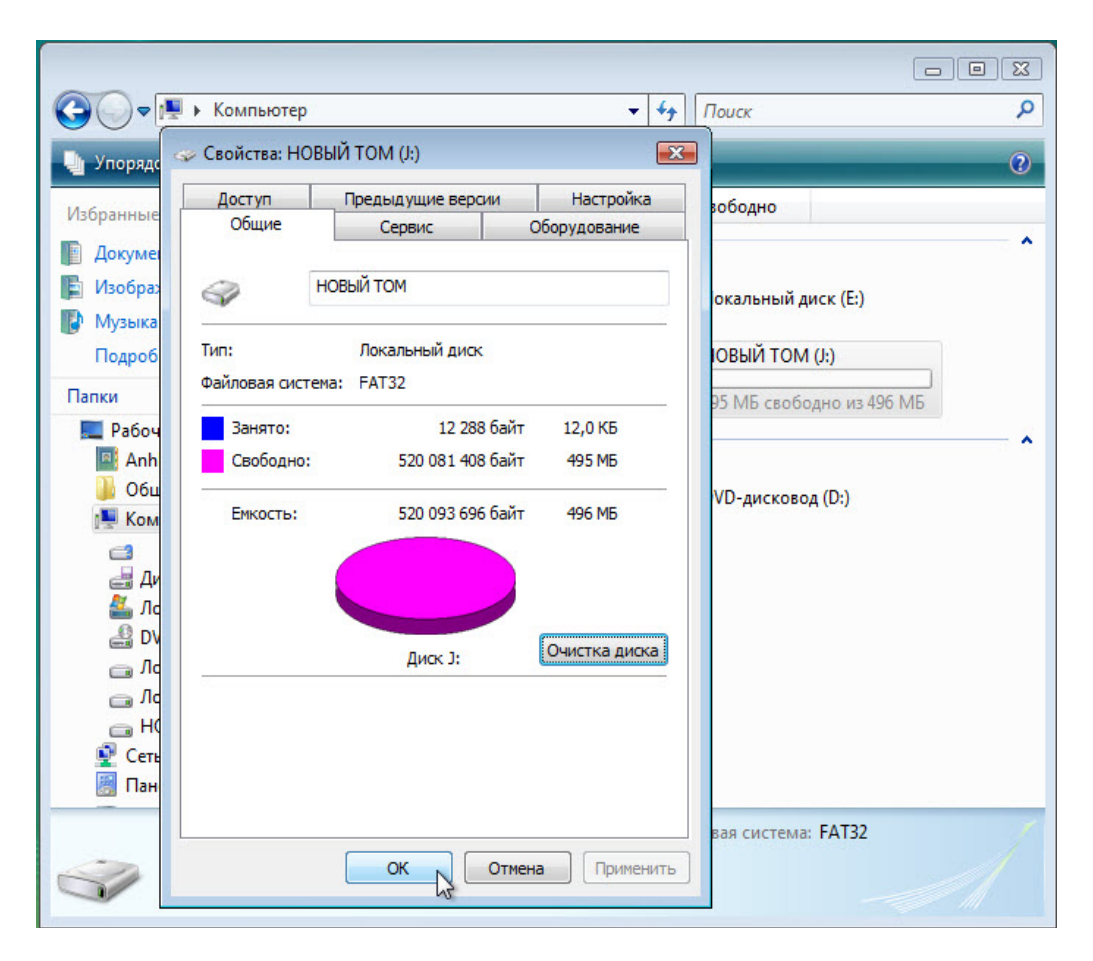

Какова файловая система на диске G: ?

Перечислите вкладки, находящиеся в окне Свойства: НОВЫЙ ТОМ (G:).

Нажмите кнопку ОК.

Щёлкните правой кнопкой мыши диск НОВЫЙ ТОМ (G:).

#### Действие 7

Щёлкните правой кнопкой мыши в любом свободном месте окна.

Щёлкните Создать > Текстовый документ.

| 🕢 🗢 👝 🕨 Компьют                                                                                                    | гер ▶ НОВЫЙ ТОМ (J:)                                                                                                  | •              | <b>∮</b>                                                                                                   | <mark>ک</mark> ۵ – |
|----------------------------------------------------------------------------------------------------|----------------------------------------------------------------------------------------------------|----------------|----------------------------------------------------------------------------------------------------|--------------------|
| 🌗 Упорядочить 👻 🏢 В                                                                                                    | иды 🔻                                                                                                    |                |                                                                                                    | 0                  |
| Избранные ссылки                                                                                                    | Имя                                                                                                    | Дата изменения | а Тип                                                                                                    | Размер             |
| <ul> <li>Документы</li> <li>Изображения</li> <li>Музыка<br/>Подробнее »</li> <li>Папки ✓</li> <li>Рабочий стол</li> <li>АпһРһ</li> <li>Общие</li> <li>Компьютер</li> </ul> | Вид<br>Сортировка<br>Группировка<br>Разложить стопкам<br>Обновить<br>Настройка вида пап<br>Вставить<br>Вставить ярлык | Эта паг        | пка пуста.                                                                                                 |                    |
| 🚊 Дисковод (А:) 🗧                                                                                                    | Создать                                                                                                    | • 🚺            | Папка                                                                                                    |                    |
| Докальный диск (<br>Д. DVD-амсковод (D:                                                                                                    | Свойства                                                                                                    | 5              | Ярлык                                                                                                    |                    |
| <ul> <li>Это дляковод (р.<br/>Элокальный диск (<br/>ЭЛокальный диск (<br/>ЭНОВЫЙ ТОМ (J;)</li> <li>Сеть</li> </ul>                                                         |                                                                                                    | <u>ها</u><br>۲ | <ul> <li>Точечный рисунок</li> <li>Контакт</li> <li>Документ Журнала</li> <li>Документ в формат</li> </ul> | re RTF             |
| Элементов: О                                                                                                    |                                                                                                    |                | Текстовый докумен<br>Сжатая ZIP-папка<br>Портфель                                                          |                    |

Введите Test (Тест) и нажмите клавишу ВВОД.

Щёлкните правой кнопкой мыши документ Test в окне и выберите Свойства.

Откроется окно «Свойства: Test».

| Упорядочить         Виды         0           Улорядочить         Виды         0           Избранные ссылки         Имя         0           Избранные ссылки         Гест         0           Избранные ссылки         Гест         0           Избранные ссылки         Гест         0           Мяя         Тест         0           Моробнее >>         0         0           Папки             Рабочий стол | Свойства: Test<br>Общие Подробно Предыдущие вероин<br>Теst<br>Тип файла: Текстовый документ (.txt)<br>Приложение: Полонот<br>Размещение: J:\                                                 |
|----------------------------------------------------------------------------------------------------|----------------------------------------------------------------------------------------------------|
| <ul> <li>АпһРһ</li> <li>Общие</li> <li>Компьютер</li> <li>Дисковод (А:)</li> <li>Локальный дисі</li> <li>Локльный дисі</li> <li>Локальный дисі</li> <li>Локальный дисі</li> <li>Повый ТОМ ():</li> <li>Сеть</li> <li>Панель управлен ↓</li> </ul>                                                                                                    | Размер: 0 байт<br>На диске: 0 байт<br>Создан: 5 апреля 2013 г., 17:50:50<br>Изменен: 5 апреля 2013 г., 17:50:52<br>Открыт: 5 апреля 2013 г.<br>Атрибуты: ☐ Только чтение ☐ Скрытый Дархивный |
| Test Дата изм<br>Текстовый документ<br>Дата се                                                                                                    | ОК Отмена Применить                                                                                                    |

Какие вкладки содержатся в окне «Свойства: Test»?

Нажмите кнопку ОК.

Закройте все окна, открытые для диска G:.

### Действие 9

Нажмите кнопку Пуск.

В поле Начать поиск введите cmd.

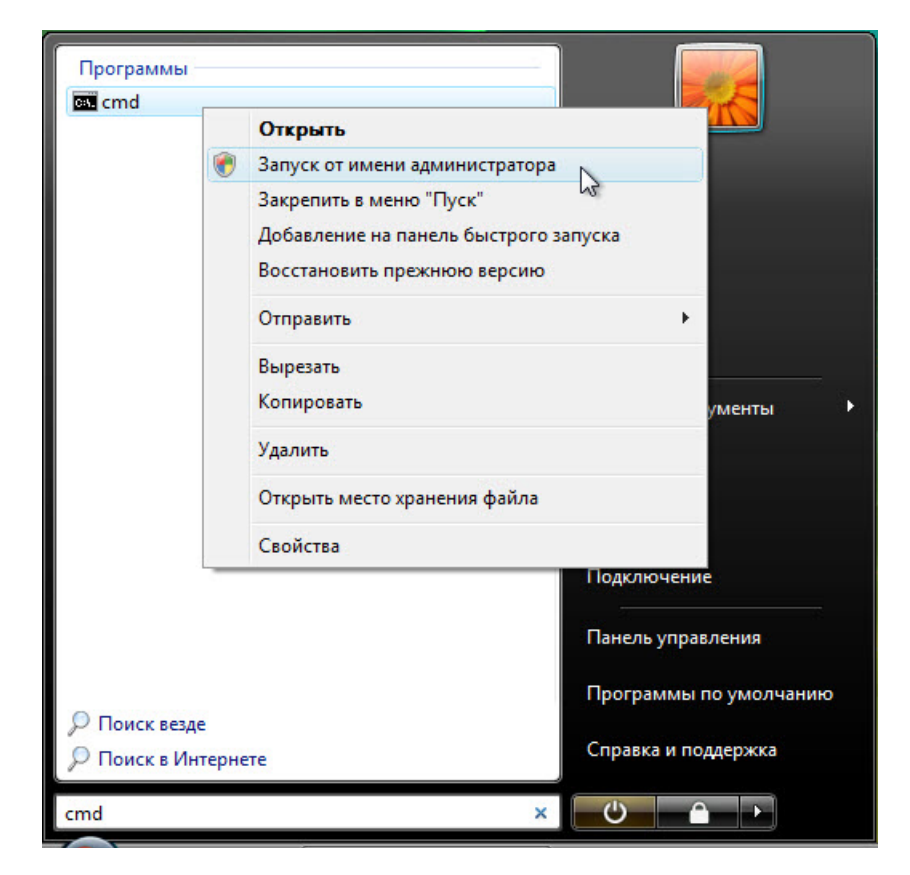

Когда появится программа cmd, щёлкните правой кнопкой мыши cmd > Запуск от имени администратора.

#### Действие 10

Откроется окно «Администратор: C:\Windows\System32\cmd.exe».

Команда convert меняет файловую систему на томе без потери данных.

| 🌆 Управление компьютером                                                                                                    |                                                                    |                                             |                                                                |                                       |                                                                      |                                                 | X      |
|----------------------------------------------------------------------------------------------------|--------------------------------------------------------------------|---------------------------------------------|----------------------------------------------------------------|---------------------------------------|----------------------------------------------------------------------|-------------------------------------------------|--------|
| Конс<br>Конс<br>Конс<br>Констратор: C:\Windows\System<br>Констратор: C:\Windows\System<br>Констратор: | m32\cmd.exe<br>5.0.6001J<br>2006. Все прав:<br>t J: /fs:NTFS_<br>k | а защищены.                                 |                                                                | <u>.</u>                              | Система, Загру;<br>Основной разд<br>Логический дик<br>Активен, Основ | зка, Файл подкачкі<br>ел)<br>ск)<br>нюй раздел) | и, Ав. |
| <ul> <li>Управление дисками</li> <li>Службы и приложения</li> </ul>                                                                                                    | Диск 0<br>Основной<br>40,00 ГБ<br>Подключен                        | (С.)<br>20,44 ГБ NTFS<br>Исправен (Система, | (Е:)<br>9,81 ГБ RAW<br>Исправен (Основн<br>Дополнительный разд | (G:)<br>4,86 ГБ RAW<br>Исправен (Логи | НОВЫЙ ТС<br>500 МБ FAT<br>Исправен (/<br>Логический диск             | 4,39 ГБ<br>Не распределен                       |        |

Введите convert G: /fs:NTFS и нажмите клавишу ВВОД.

| 🞥 Управление компьютером                                                                                                    |                                                                               |                                             |                                                                |                                                      |                                                                               |                                          | 23    |
|----------------------------------------------------------------------------------------------------|-------------------------------------------------------------------------------|---------------------------------------------|----------------------------------------------------------------|------------------------------------------------------|-------------------------------------------------------------------------------|------------------------------------------|-------|
| Конс<br>Конс<br>Конс | 2\cmd.exe - conver<br>0.6001]<br>006. Все прав<br>J: ∕fs:NIFS<br>J: NEW UOLUM | t J: /fs:NTFS<br>а защищены.<br>Е           |                                                                |                                                      | е<br>(Система, Загру;<br>(Основной разд<br>(Логический дис<br>(Активен, Основ | зка, Файл подкачки<br>гл)<br>ной раздел) | , Ав. |
| <ul> <li>Эприоление дискания</li> <li>Службы и приложения</li> </ul>                                                                                                    | Диск 0<br>Основной<br>40,00 ГБ<br>Подключен                                   | (С.)<br>20,44 ГБ NTFS<br>Исправен (Система, | (Е:)<br>9,81 ГБ RAW<br>Исправен (Основн<br>Дополнительный разд | (G:)<br>4,86 ГБ RAW<br>Исправен (Логи<br>ел Свободно | НОВЫЙ ТО<br>500 МБ FAT<br>Исправен (,<br>Логический диск                      | 4,39 ГБ<br>Не распределен                |       |

После этого надо будет ввести текущую метку тома для диска G:. Введите НОВЫЙ ТОМ и нажмите клавишу ВВОД.

| 🔛 Computer Management                                                                                                    |                       |
|----------------------------------------------------------------------------------------------------|-----------------------|
| Cas Administrator: C:\Windows\System32\cmd.exe                                                                                                    |                       |
| C:\Windows\system32>convert G: /fs:NTFS<br>The type of the file system is FAT32.<br>Enter current volume label for drive G: NEW VOLUME<br>Volume NEW VOLUME created 11/26/2009 4:09 PM<br>Volume Serial Number is AAE3-80CD<br>Windows is verifying files and folders<br>File and folder verification is complete.<br>Windows has checked the file system and found no problems.                                                                                                    | /e, Crash Dump, Prir  |
| 520,093,696 bytes total disk space.<br>8,192 bytes in 2 hidden files.<br>0 bytes in 1 files.<br>520,081,408 bytes available on disk.                                                                                                    |                       |
| 4,096 bytes in each allocation unit.<br>126,976 total allocation units on disk.<br>126,973 allocation units available on disk.                                                                                                    | <u> </u>              |
| Determining disk space required for file system conversion<br>Total disk space: 512000 KB<br>Free space on volume: 507892 KB<br>Space required for conversion: 5331 KB<br>Converting file system<br>Conversion complete                                                                                                    | 0.72 GB<br>Free space |
| C:\Windows\system32>exit_                                                                                                    | <u>-</u>              |
| <     Image: Second second sec | drive                 |
|                                                                                                    |                       |

После преобразования диска введите **exit** в окне «Administrator: C:\Windows\System32\cmd.exe» и нажмите клавишу **BBOД**.

## Действие 11

Окно «C:\WINDOWS\System32\cmd.exe» закроется.

| 🄚 Управление компьютером                   |                |                         |                  |                  |                                               |  |  |
|--------------------------------------------|----------------|-------------------------|------------------|------------------|-----------------------------------------------|--|--|
| Консоль Действие Вид Справка               |                |                         |                  |                  |                                               |  |  |
|                                            |                |                         |                  |                  |                                               |  |  |
| 🜆 Управление компьютером (/                | Том            | Расположен              | Расположение Тип |                  | Состояние                                     |  |  |
| 🔺 👔 Служебные программы                    | (C:)           | Простой                 | Основной         | NTFS             | Исправен (Система, Загрузка, Файл подкачки, А |  |  |
| Планировщик задани                         | 🗀 (E:)         | Простой                 | Основной         | RAW              | Исправен (Основной раздел)                    |  |  |
| Просмотр событий                           | NEW VOLUME     | (G:) Простой            | Основной         | NTFS             | Исправен (Активен, Основной раздел)           |  |  |
| » 🛐 Общие папки                            |                |                         |                  |                  |                                               |  |  |
| 🕟 🌆 Локальные пользоват                    |                |                         |                  |                  |                                               |  |  |
| Образование и прои:<br>Образование и прои: |                |                         |                  |                  |                                               |  |  |
| 🛃 Диспетчер устройств                      |                |                         |                  |                  |                                               |  |  |
| 🔺 📇 Запоминающие устройс                   | •              | K                       |                  |                  |                                               |  |  |
| 🔛 Управление дисками                       |                |                         |                  |                  |                                               |  |  |
| b 📷 Службы и приложения                    | 🕮 Диск 0       |                         |                  |                  |                                               |  |  |
|                                            | Основной       | (C:)                    | (E:)             | 100000000        | NEW VOLUN                                     |  |  |
|                                            | 40,00 ГБ       | 20,44 FE NTFS           | 9,81 F6 RAW      | 4,86 ГБ          | 500 M5 NTFS 4,39 F5                           |  |  |
|                                            | подключен      | исправен (Система, 5    | исправен (Осн    | Свободно         | Исправен (А) Не распределен                   |  |  |
|                                            | CD-ROM 0       |                         |                  |                  |                                               |  |  |
|                                            | DVD (D:)       |                         |                  |                  |                                               |  |  |
|                                            |                |                         |                  |                  |                                               |  |  |
|                                            | Нет носителя   |                         |                  |                  | <b>.</b>                                      |  |  |
| ۰ III >                                    | Не распределен | н 📕 Основной раздел 📕 Д | ополнительный р  | аздел 📕 Свободно |                                               |  |  |
|                                            |                |                         |                  |                  |                                               |  |  |
|                                            |                |                         |                  |                  |                                               |  |  |

Какова файловая система на диске G:?

Откройте Компьютер.

| 🔾 🗸 🛤 Компью                                       | тер 🕨                                                                                                    |                                  |                    | •                                           | • •                   |      |  |
|----------------------------------------------------|----------------------------------------------------------------------------------------------------|----------------------------------|--------------------|---------------------------------------------|-----------------------|------|--|
| 🌗 Упорядочить 🔻 🚆 🗄                                | Виды 🔻 🖡                                                                                                    | 🗸 Свойства 🖟                     | 🛛 Свойства системы | 🛃 Удалить                                   | или изменить программ | ny » |  |
| Избранные ссылки                                   | Имя                                                                                                    | Тип                              | Полный объем       | Свободно                                    |                       |      |  |
| <ul> <li>Документы</li> <li>Изображения</li> </ul> | Жесткие                                                                                                    | адиски (3)<br>Локальный дисн     | c (C:)             | 🗖 Локальный                                 | диск (E:)             | ^    |  |
| Музыка<br>Подробнее »<br>Папки ✓                   | <ul> <li>№ VOLUME (G:)</li> <li>✓</li> <li>✓</li></ul> |                                  |                    |                                             |                       |      |  |
| 💻 Рабочий стол 🔺<br>🔤 AnhPh                        | очий стол Устройства со съемными носителям                                                                                                    |                                  | и носителями О     | <b>роводник</b><br>гкрыть                   | · ·                   |      |  |
| 퉬 Общие<br>🌉 Компьютер<br>📑 Дисковод (А:)          | Дисковод (A:)                                                                                                    |                                  |                    | Общий доступ<br>Восстановить прежнюю версию |                       |      |  |
| 🏭 Локальный ди<br>🚑 DVD-дисковод                   |                                                                                                    |                                  |                    | орматировать.                               |                       |      |  |
| 👝 Локальный ди                                     |                                                                                                    |                                  |                    | Копировать                                  |                       |      |  |
| 👝 NEW VOLUME<br>🗣 Сеть 🔻                           |                                                                                                    |                                  |                    | оздать ярлык                                |                       |      |  |
| NEW VOLUM                                          | Е (G:) Исг                                                                                                    | тользовано: 💶                    |                    | ереименовать                                |                       |      |  |
| S.                                                 | 06ц                                                                                                    | Свободно: 469<br>ций размер: 499 | МБ Сі              | войства 🔓                                   |                       |      |  |

Щёлкните правой кнопкой мыши диск НОВЫЙ ТОМ (G:) > Свойства.

Появится окно «Свойства: НОВЫЙ ТОМ (G:)».

| 🔾 🗢 🛃 🕨 Комп                                                                                                    | ьютер                                                                      | Свойства: NE | W VOLUME (G:)                                               | _                |           |
|----------------------------------------------------------------------------------------------------|----------------------------------------------------------------------------|--------------|-------------------------------------------------------------|------------------|-----------|
|                                                                                                    | - Rusu - Coořero 🖾 Coořer                                                  | Безопасность | Предыдущие версии                                           | Квота            | Настройка |
| эпорядочить 🔹 📷                                                                                                    | - Биды 🔹 💊 Своиства 😭 Своист                                               | Общие        | Сервис Обору,                                               | ование           | Доступ    |
| ранные ссылки                                                                                                    | Имя Тип Полны                                                              |              |                                                             |                  |           |
| Документы                                                                                                    | Жесткие диски (3)                                                          | 8            | INEW VOLUME                                                 |                  |           |
| 1зображения                                                                                                    | Локальный диск (С:)                                                        | Тип:         | Локальный диск                                              |                  | Č.        |
| Музыка                                                                                                    | 13,2 ГБ свободно из 20,4 ГІ                                                | Файловая сис | тема: NTFS                                                  |                  |           |
| Подробнее »                                                                                                    | NEW VOLUME (G:)                                                            | Занято       | 31 510 528                                                  | байт 3(          | 0.0 ME    |
| пки                                                                                                    | <ul> <li>469 МБ свободно из 499 М</li> </ul>                               | Своболно     | 492 773 376                                                 | байт 4           | 69 ME     |
| <ul> <li>Рабочий стол</li> <li>AnhPh</li> <li>Общие</li> <li>Компьютер</li> <li>Дисковод (А:)</li> <li>Локальный ди</li> </ul> | <ul> <li>Устройства со съемными носителя</li> <li>Дисковод (А:)</li> </ul> | Емкость:     | 524 283 904                                                 | байт 4           | 99 ME     |
| <ul> <li>З DVD-дисковод</li> <li>Локальный ди</li> <li>NEW VOLUME</li> <li>Сеть</li> <li>Панель управлє</li> </ul>             | •                                                                          | Сжать этот   | диск G.<br>диск для экономии мес<br>зать этот диск для боле | та<br>е быстрого | поиска    |
| NEW VOLU                                                                                                    | JME (G:) Использовано:                                                     |              |                                                             |                  |           |
|                                                                                                    | Общий размер: 499 МБ                                                       |              | ОК                                                          | Отмена           | Применит  |

Перечислите вкладки, находящиеся в окне Свойства: НОВЫЙ ТОМ (G:).

Когда использовалась файловая система FAT32, вкладок было шесть. Как называются новые вкладки, появившиеся после преобразования тома в NTFS?

#### Нажмите кнопку Отмена.

Щёлкните правой кнопкой мыши диск НОВЫЙ ТОМ (G:).

#### Действие 14

Щёлкните правой кнопкой мыши документ Тест > Свойства.

| СЭ () マ 🝙 ► Компьютер ► NEW VOLUME (G:)                                                                                                    | Свойства: Test                                                                                                    |
|----------------------------------------------------------------------------------------------------|----------------------------------------------------------------------------------------------------|
| 🦣 Упорядочить 🕶 🚍 Виды 👻 📕 Открыть 💌 🚑                                                                                                    | Общие Безопасность Подробно Предыдущие версии                                                                                                    |
| Избранные ссылки<br>Документы<br>Изображения<br>Изображения<br>Музыка<br>Подробнее »<br>Папки<br>Рабочий стол<br>АлhPh<br>Общие<br>Компьютер<br>Дисковод (А:)<br>Локальный диск (С<br>Ю DVD-дисковод (D:)<br>Локальный диск (Е<br>Панель управления | Теяt         Тип файла:       Текстовый документ (bd)         Приложение:       Блокнот         Изменить         Размещение:       G:\         Размер:       0 байт         На диске:       0 байт         Создан:       5 апреля 2013 г., 18:31:29         Изменен:       5 апреля 2013 г., 18:31:29         Открыт:       5 апреля 2013 г., 18:31:29         Атрибуты:       Только чтение       Скрытый         Другие |
| <ul> <li>Корзина</li> <li>Теst Дата изменения: 05.04.2</li> <li>Текстовый документ Размер: 0 байт<br/>Дата создания: 05.04.2</li> </ul>                                                                                                    | ОК Отмена Применить                                                                                                    |

Какие вкладки содержатся в окне «Свойства: Тест»?

Когда использовалась файловая система FAT32, вкладок было три. Как называется новая вкладка, появившаяся после преобразования тома в NTFS?

Нажмите кнопку ОК.